# iSoy orgullosamente UPB!

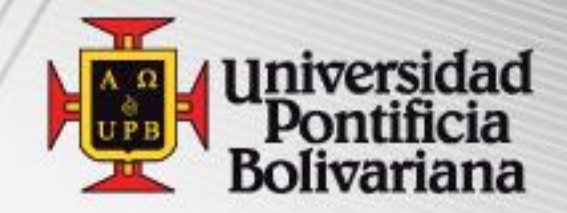

## Registro de Cursos

Dirección de Formación Avanzada (Postgrados)

www.upb.edu.co

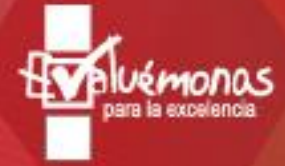

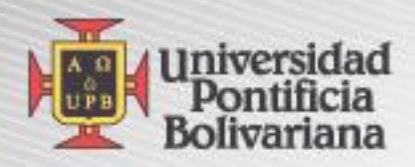

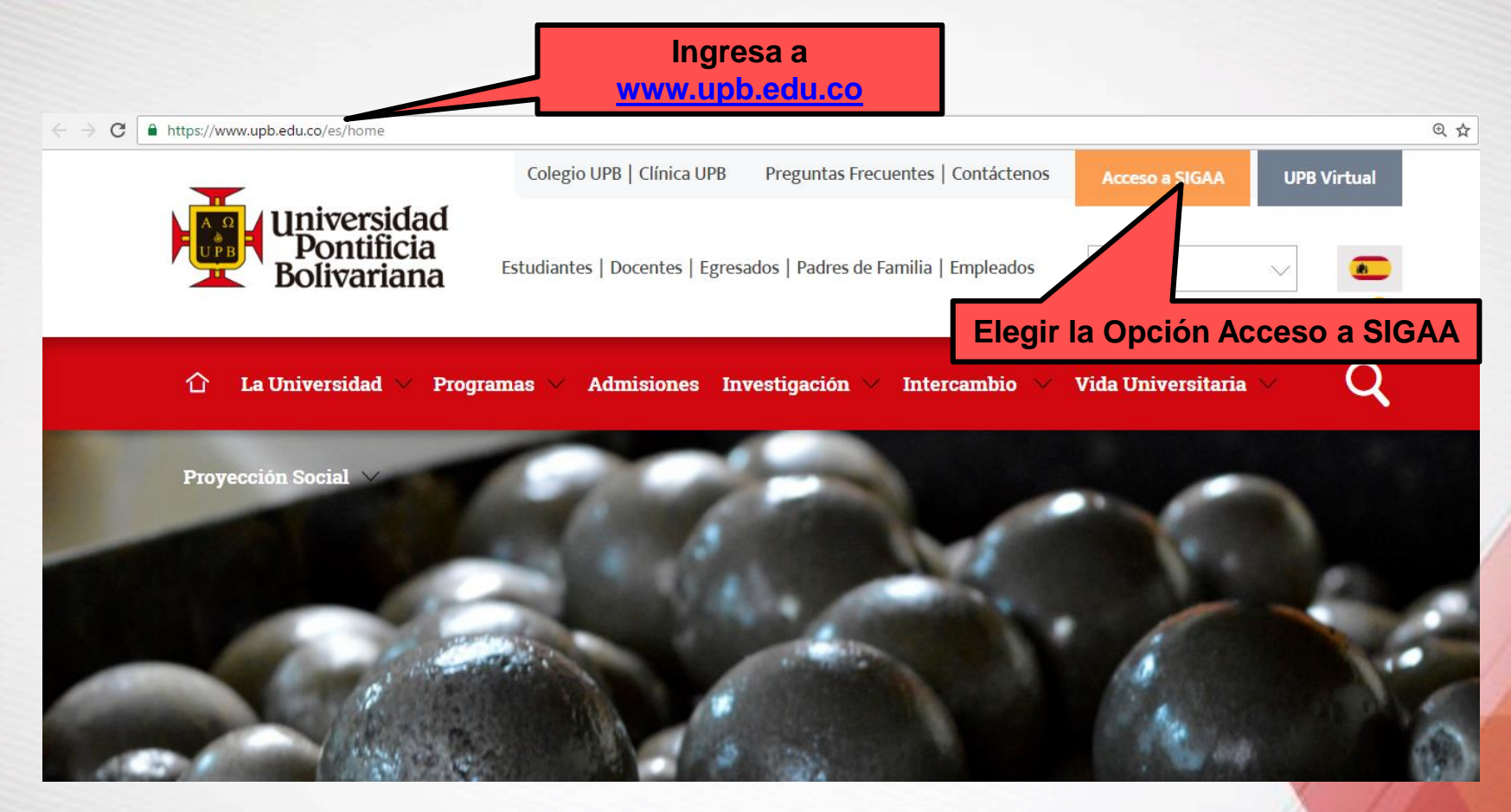

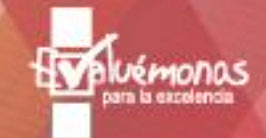

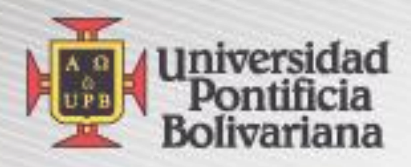

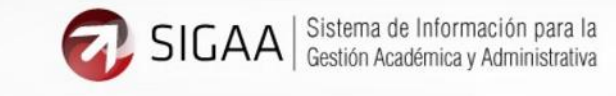

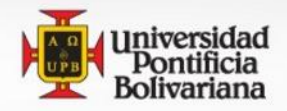

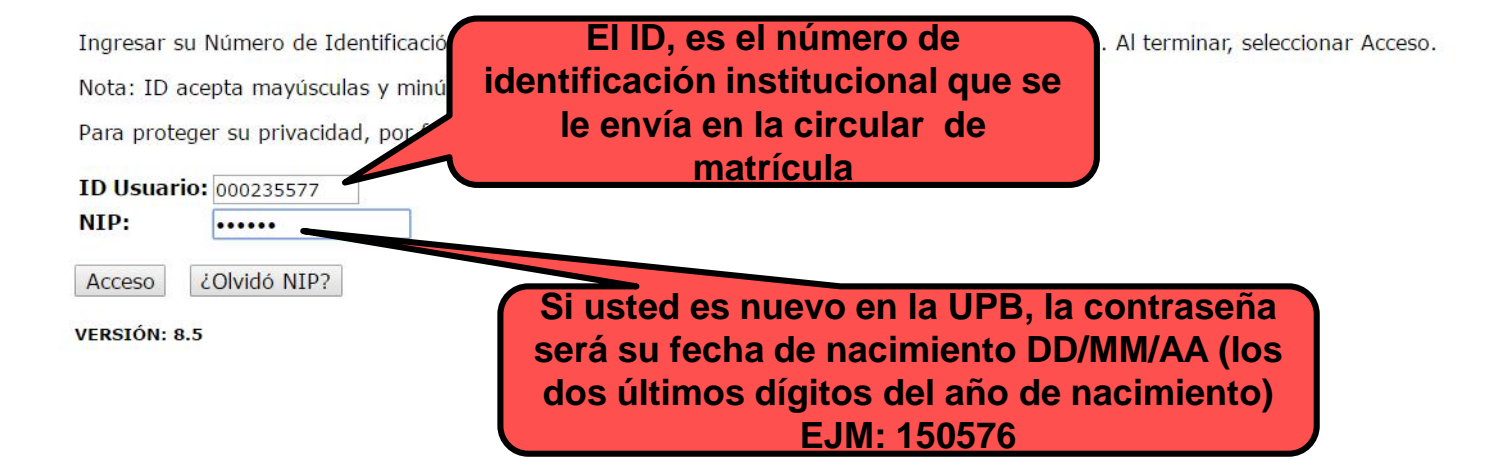

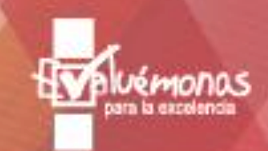

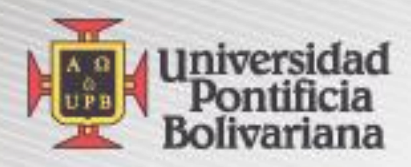

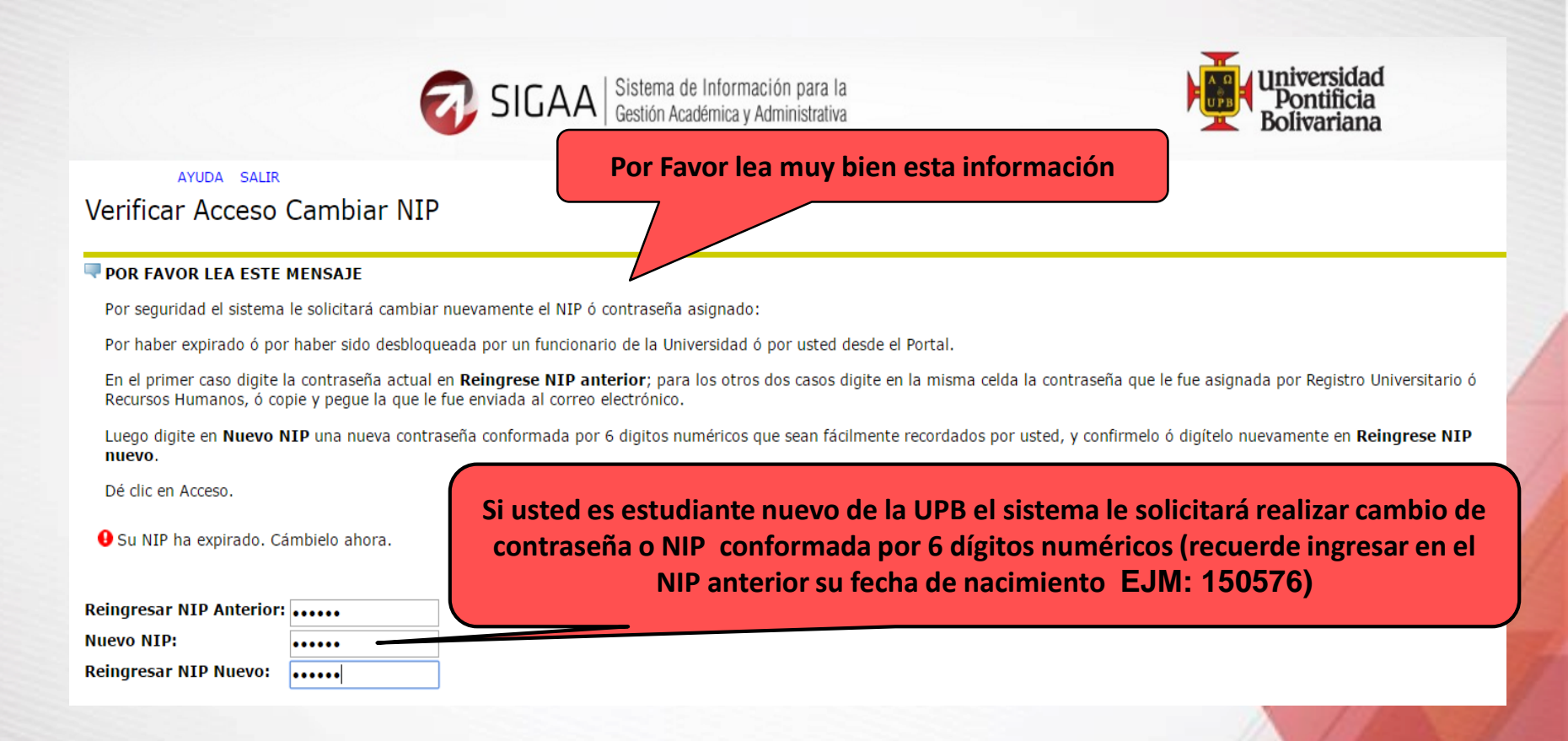

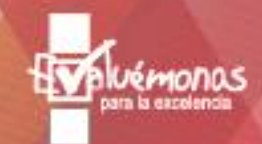

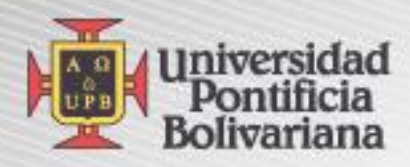

|                                                                                                    | Universidad<br>Pontificia<br>Bolivariana                                                 |  |
|----------------------------------------------------------------------------------------------------|------------------------------------------------------------------------------------------|--|
| Exalumnos y Amigos Estudiantes                                                                                                |                                                                                          |  |
| Buscar                                                                                                    | MENÚ MAPA DE SITIO AYUDA SALIR                                                           |  |
| Pregunta y respuesta de segurida                                                                                              | d                                                                                        |  |
| Ingresa tu nueva pregunta y respuesta de seguridad Confirmar su NIP: •••••• Pregunta: ¿Como se llama mi mascota? Respuesta: 0 | d, posteriormente envia los cambios.<br>Recuerde digitar<br>su nueva<br>contraseña o NIP |  |
| Pregunta:<br>Respuesta:                                                                                                    | Seleccione o realice una pregunta y respóndala                                           |  |
| Enviar Restablecer                                                                                                    |                                                                                          |  |

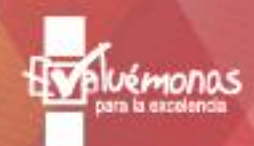

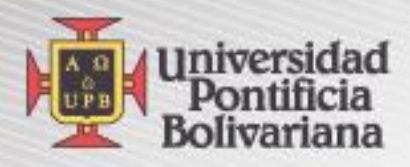

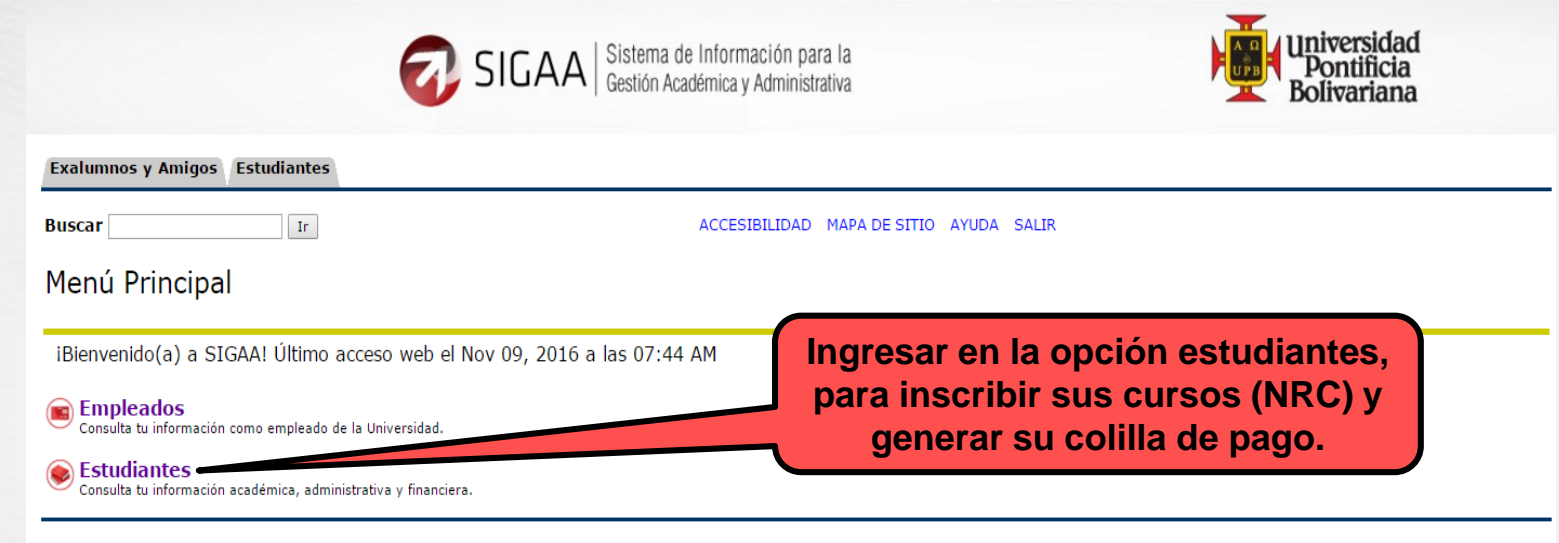

VERSIÓN: 8.5

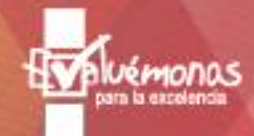

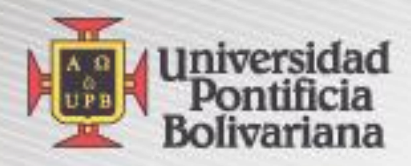

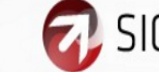

SIGAA Sistema de Información para la Gestión Académica y Administrativa

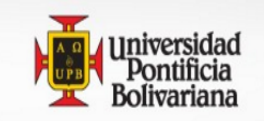

Exalumnos y Amigos Estudiantes

Buscar

REGRESAR A MENÚ MAPA DE SITIO AYUDA SALIR

#### Estudiantes

Admisión a otros programas académicos Consulta o diligencia tu solicitud de admisión.

#### En esta opción registra sus NRCs

Ir

#### Seguimiento a la formación Analiza, revisa, planea y proyecta tu proceso formativo.

Evaluación docente

Evalúa tus docentes en línea.

🜔 Encuesta General

Solicitud de certificados Solicitud de certificados

#### 🚯 Validación acceso - Recursos Digitales Biblioteca

Verifica si se encuentra actualizada la información requerida para acceder a los recursos digitales de la Biblioteca

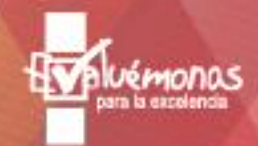

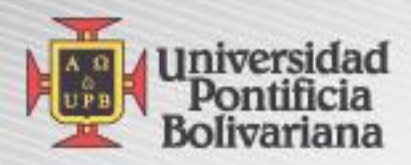

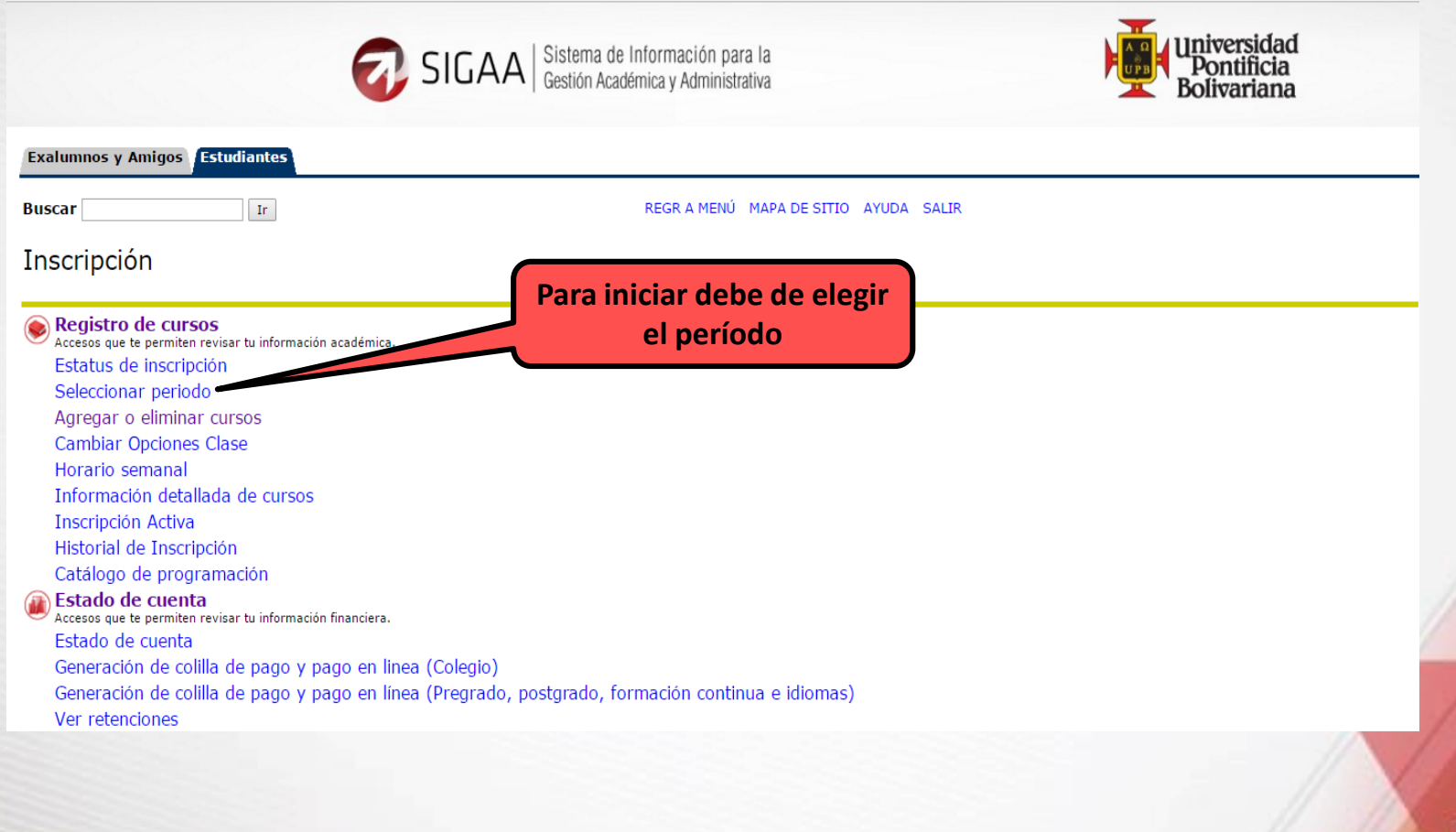

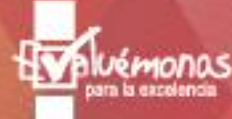

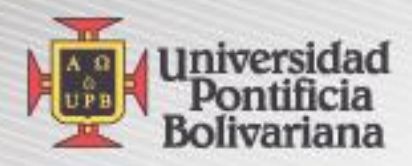

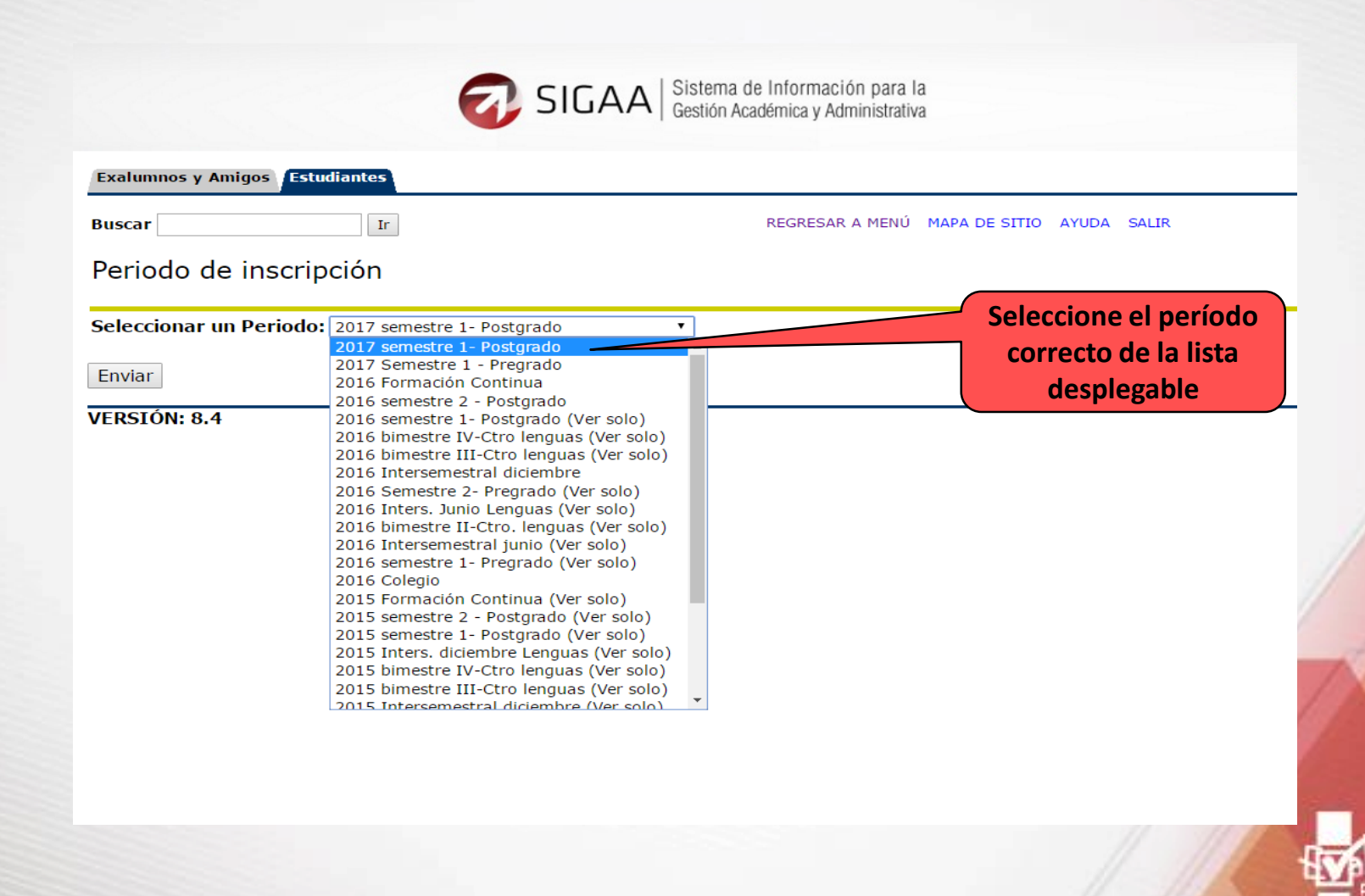

ara la excelenc

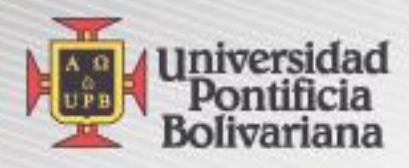

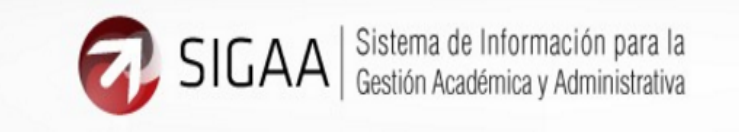

| Exalumnos y Amigos Estudiantes                     |                                                          |
|----------------------------------------------------|----------------------------------------------------------|
| Buscar                                             | REGRESAR A MENÚ MAPA DE SITIO AYUDA SALIR                |
| Periodo de inscripción                             |                                                          |
| Seleccionar un Periodo: 2017 semestre 1- Postgrado | Verifique que la<br>elección del período<br>sea correcta |
| VERSIÓN: 8.4                                       |                                                          |

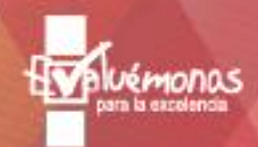

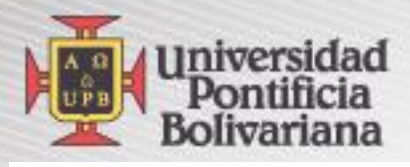

| Exalumnos y Amigos Estudiantes                                                                                                    | Exalumnos y Amigos Estudiantes                                                                                                    |  |  |  |
|----------------------------------------------------------------------------------------------------|----------------------------------------------------------------------------------------------------|--|--|--|
| Buscar Ir REGR A MENÚ MAPA DE SITIO AYUDA SALIR                                                                                                    | Buscar Ir REGR A MENÚ MAPA DE SITIO AYUDA SALIR                                                                                                    |  |  |  |
| Agregar o eliminar cursos                                                                                                    | Agregar o eliminar cursos                                                                                                    |  |  |  |
| Bienvenido (a) a su proceso de inscripción:                                                                                                    | Bienvenido (a) a su proceso de inscripción:                                                                                                    |  |  |  |
| ► Recuerde Consultar las Políticas, orientaciones y procedimientos de matrícula en la página WEB.                                                  | Recuerde Consultar las Políticas, orientaciones y procedimientos de matrícula en la página WEB.                                                          |  |  |  |
| ▶ Para agregar un curso: Ingrese el Número de Referencia de Curso (NRC) en la sección de Agregar Clases a la Hoja de Trabajo.                      | ▶ Para agregar un curso: Ingrese el Número de Referencia de Curso (NRC) en la sección de Agregar Clases a la Hoja de Trabajo.                            |  |  |  |
| ▶ Para eliminar o cancelar un curso: En la columna de "Acción" seleccione la opción "Borrado por Web" o "Cancelación por Web".                     | ▶ Para eliminar o cancelar un curso: En la columna de "Acción" seleccione la opción "Borrado por Web" o "Cancelación por Web".                           |  |  |  |
| ► Una vez haya completado su proceso de Agregar o Eliminar clases, dé clic en "Generación de colilla de pago" para imprimir su comprobante de      | : 🕨 Una vez haya completado su proceso de Agregar o Eliminar clases, dé clic en <u>"Generación de colilla de pago"</u> para imprimir su comprobante de p |  |  |  |
| ▶ La Dirección de Registro Universitario Anulará la cancelación de materias realizada por el estudiante si ésta fue efectuada después de haber sid | 🕞 La Dirección de Registro Universitario Anulará la cancelación de materias realizada por el estudiante si ésta fue efectuada después de haber sido      |  |  |  |
| ► No se puede CANCELAR SEMESTRE vía Web. Si necesita cancelar semestre solicite en la secretaria de su programa el formato de cancelación.         | • No se puede CANCELAR SEMESTRE via Web. Si necesita cancelar semestre solicite en la secretaría de su programa el formato de cancelación.               |  |  |  |
| Agregar Clases a la Hoja de Trabajo                                                                                                    | Agregar Clases a la Hoja de Trabajo                                                                                                    |  |  |  |
| NRCs                                                                                                    | NRCs                                                                                                    |  |  |  |
|                                                                                                    | 50829 50831 50835 50838 50960                                                                                                    |  |  |  |
| Enviar Cambios Juscar Clase Reiniciar Digite los NRCs (Construction)                                                                               | ursos) y luego seleccione<br>iar cambios                                                                                                    |  |  |  |
|                                                                                                    |                                                                                                    |  |  |  |

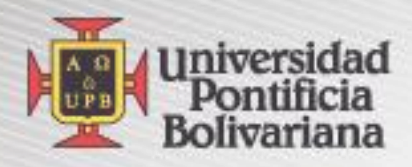

#### Horario Actual

| Status                                  | Acción NRC     | Materia C | rso Sec | Nivel           | Créd Modo de<br>Calificar      | Título                                                                 | Días Horario              | Fecha (MES<br>DD) |
|-----------------------------------------|----------------|-----------|---------|-----------------|--------------------------------|------------------------------------------------------------------------|---------------------------|-------------------|
| **Inscrito por Web** en<br>Jun 27, 2016 | 40725          | 5 DERE 0  | 034 01  | Especialización | 4.000 Cuantitativa de<br>0 a 5 | RESPONSABILIDADES SANCIONATORIAS                                       | SÁB 08:00 AM-<br>12:10 PM | JUL 23-AGO<br>06  |
| **Inscrito por Web** en<br>Jun 27, 2016 | 40726          | 5 DERE 0  | 035 01  | Especialización | 5.000 Cuantitativa de<br>0 a 5 | RESPONSABILIDADES PATRIMONIALES                                        | SÁB 08:00 AM-<br>12:10 PM | SEP 10-SEP<br>10  |
| **Inscrito por Web** en<br>Jun 27, 2016 | 40727          | 7 CJTM 0  | 043 01  | Especialización | 2.000 Cuantitativa de<br>0 a 5 | ASPECTOS PROBATORIOS EN LOS PROCESOS DE<br>RESPONSABILIDAD PROFESIONAL | SÁB 08:00 AM-<br>12:10 PM | NOV 12-NOV<br>19  |
| **Inscrito por Web** en<br>Jun 27, 2016 | 40728          | 3 LOME 0  | 031 04  | Especialización | 2.000 Cuantitativa de<br>0 a 5 | SEMIANRIO DE TRABAJO DE GRADO DERECHO                                  | SÁB 08:00 AM-<br>12:10 PM | JUL 16-JUL<br>16  |
| Total Horas Crédito: 13.00              | 00             | _         | $\sum$  |                 |                                |                                                                        |                           |                   |
| Horas Cobradas: 13.00                   | 00             |           | N       | RCs Reg         | istrados                       |                                                                        |                           |                   |
| Horas Mínimas: 0.000                    | )              |           |         |                 |                                |                                                                        |                           |                   |
| Horas Máximas: 9999                     | 99.999         |           |         |                 |                                | Nor                                                                    | nbre del cu               | rso               |
| Fecha: Nov 1                            | 10, 2016 09:05 | D AM      |         |                 |                                |                                                                        | rogistrado                |                   |
|                                         |                |           |         |                 |                                |                                                                        | registiauo                |                   |
| Agregar Clases a la                     | Hoja de Tra    | ibajo     |         |                 |                                |                                                                        |                           |                   |
| NRCs                                    |                |           |         |                 |                                |                                                                        |                           |                   |
|                                         |                |           |         |                 |                                |                                                                        |                           |                   |
| Enviar Cambios Busca                    | ar Clase Rei   | niciar    |         |                 |                                | Proceda a ge                                                           | enerar la                 |                   |
| ✓ No encontró cursos en                 | provección.    |           |         |                 |                                | colilla de                                                             | pago                      |                   |
|                                         | F - ,          |           |         |                 |                                |                                                                        |                           |                   |
|                                         |                |           | [ \/e   | Retenciones I   | Cambiar Onciones de (          | Curso I Generación de colilla de nago 1                                |                           |                   |
|                                         |                |           |         | Recenciones     | campiar opciones de c          | anso i concración de comita de pago j                                  |                           |                   |

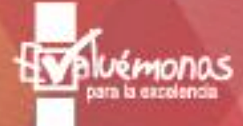

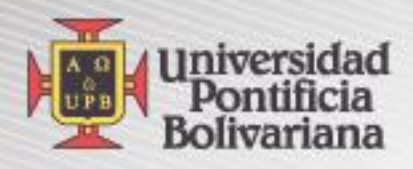

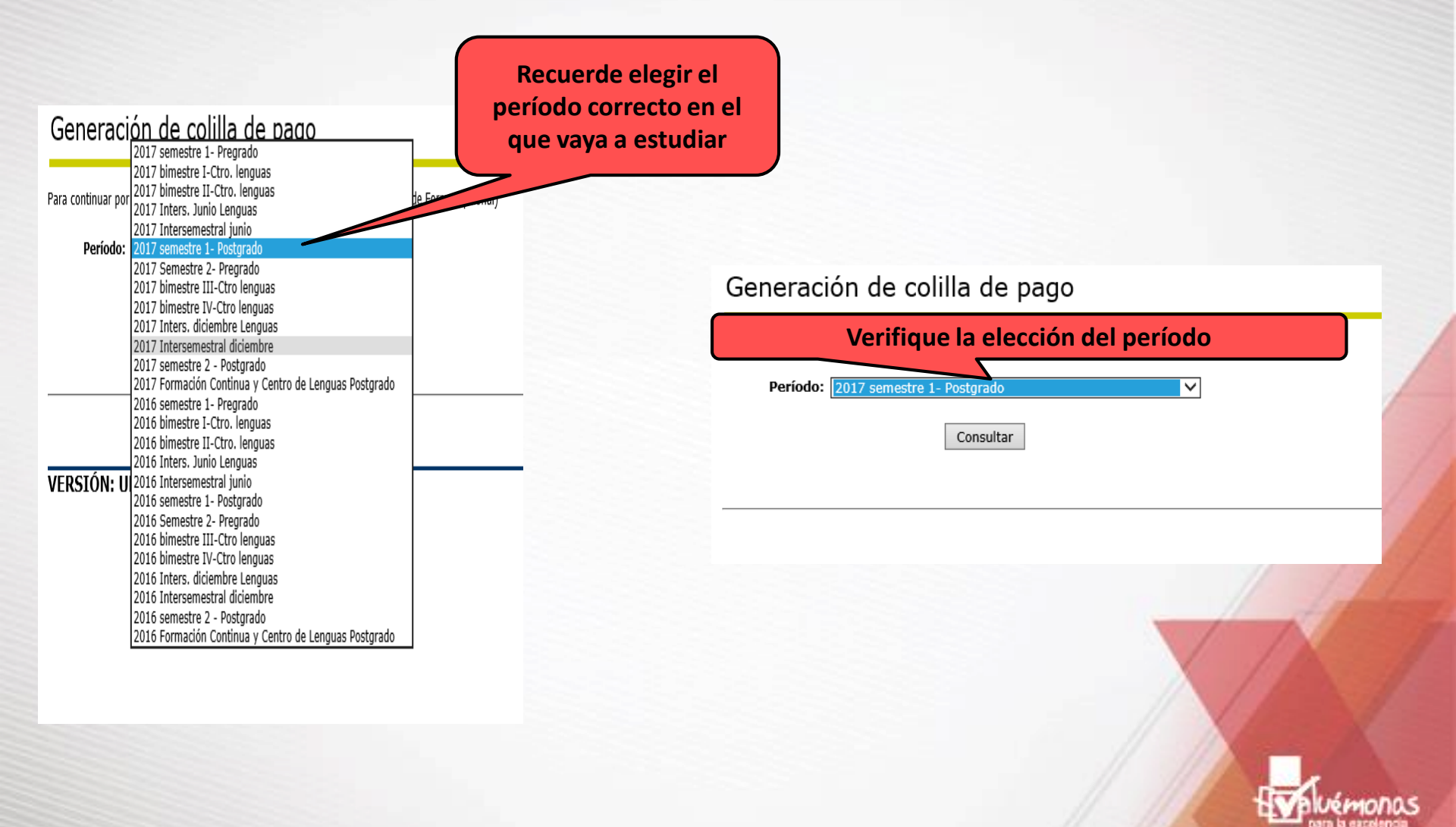

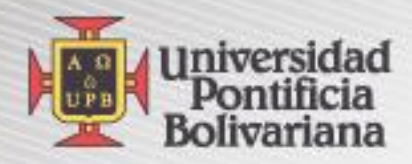

## Recibos de Pago - Opciones de Estudiantes

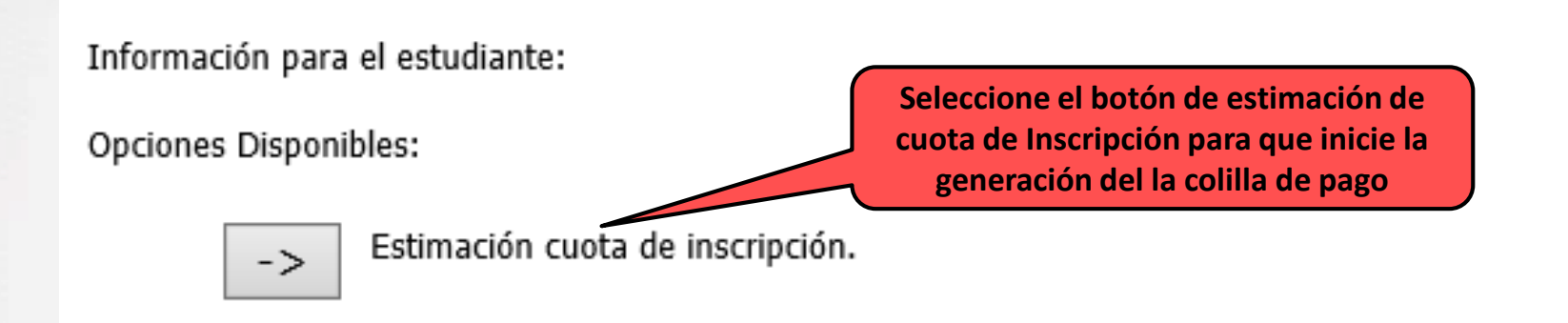

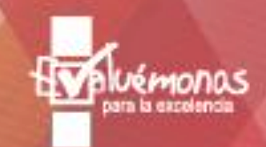

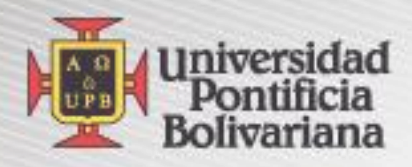

| Créditos<br>Curso | Créditos<br>Facturables | NRC<br>Curso | Nombre del Curso                | Datos del Curso                                                                                                    |
|-------------------|-------------------------|--------------|---------------------------------|----------------------------------------------------------------------------------------------------|
| 4                 | 4                       | 40725        | REPONSABILIDADES<br>SANCIONATOR | Bloque 9: Edificio Postgrados Salón: 312 Hora: 0800 - 1210<br>Día: Sábado<br>Bloque 9: Edificio Postgrados Salón: 312 Hora: 1600 - 2010<br>Día: Viernes                                                                                                    |
| 5                 | 5                       | 40726        | RESPONSABILIDAD<br>PATRIMONIAL  | Bloque 9: Edificio Postgrados Salón: 312 Hora: 0800 - 1210<br>Día: Sábado<br>Bloque 9: Edificio Postgrados Salón: 312 Hora: 1600 - 2010<br>Día: Viernes                                                                                                    |
| 2                 | 2                       | 40727        | ASPECTOS PROBATORIOS R.P.       | Bloque 9: Edificio Postgrados Salón: 312 Hora: 0800 - 1210<br>Día: Sábado<br>Bloque 9: Edificio Postgrados Salón: 312 Hora: 1600 - 2010<br>Día: Viernes                                                                                                    |
| 2                 | 2                       | 40728        | SEMIN TRABAJO GRADO<br>DERECHO  | Bloque 9: Edificio Postgrados Salón: 312 Hora: 0800 - 1210<br>Día: Sábado<br>Bloque 9: Edificio Postgrados Salón: Hora: 0800 - 1210 Día:<br>Sábado<br>Bloque 9: Edificio Postgrados Salón: 312 Hora: 1600 - 2010<br>Día: Viernes<br>Bloque 9: Edificio Postgrados Salón: Hora: 1600 - 2010 Día:<br>Viernes |

Al estimar la colilla de pago se muestran los cursos registrados

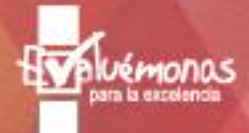

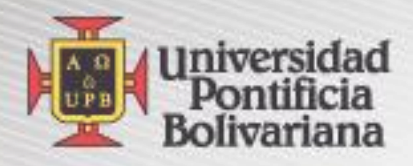

| Descripción del Descuento         Porcentaje         Valor Calcula           NOTA:Los descuentos se liquidan sobre la base del valor inscrito en cursos para el semestre vigente, en caso de que aplique i<br>de un escotistico, se tomará el de mayor favorabilidad para el estudiante de acuerdo con la Resolución Rectoral Nro.55 del 31<br>Como información adicional, puede conocer cómo es el procedimiento de pagos, adiciones y cancelaciones de cursos para<br>estudiantes nuevos y antiguos aquí         Image: Contratos Aplicables           Descripción del Contrato         Monto Máximo         Monto Aplica           Descripción         No. Cuotas         Monto           Resumen de Obligaciones y Deducciones         Fecha de Inscripción (DD/MM/AAAA):<br>30/06/2015         30/06/2015           ID:<br>Periodo         201642<br>MEGD - Esp Gcia de Proyectos-Med         53,000<br>37,000<br>37,000<br>37,000<br>37,000<br>37,000           (+)SEGURO ESTUDIANTIL POSGRADO<br>(+)INSCRIPCION ESP/MAEST/DOCTO<br>(-)ESTUDIANTE CHEQUE MED<br>(-)ESTUDIANTE CHEQUE MED<br>(-)ESTUDIANTE CHEQUE MED<br>(-)ESTUDIANTE CHEQUE MED<br>(-)ESTUDIANTE CHEQUE MED<br>(-)CARISO OTROS PERÍODOS<br>(-)CARIO OTROS PERÍODOS         Modalidad de Pago         34,333<br>6,755,667<br>0<br>0           (*)ALUMNO POSTGRADO MEDELLIN         Modalidad de Pago         0         1,280,000<br>0         0                                                                                                    |                                                                                                    | Descuentos que anlican                                                                                                    |                                                                                                    |
|----------------------------------------------------------------------------------------------------|----------------------------------------------------------------------------------------------------|----------------------------------------------------------------------------------------------------|----------------------------------------------------------------------------------------------------|
| NTA-Los descuentos se líquidan sobre la base del valor inscrito en cursos para el semetre vigente, en caso de que aplique<br>de un descuento, se tomará el de mayor favorabilidad para el estudiante de acuerdo con la Resolución Rectoral Nro.55 del 31<br>Julio de 2013. Puede consultar la resolución aquí<br>Como información adicional, puede conocer cómo es el procedimiento de pagos, adiciones y cancelaciones de cursos para<br>estudiantes nuevos y antiguos aquí<br>Contratos Aplicables<br>Descripción del Contrato Monto Máximo Monto Aplica<br>Descripción del Contrato No. Cuotas Monto<br>Resume de Obligaciones y Deducciones<br>Fecha de Inscripción (DD/MM/AAA): 30/06/2016<br>13<br>Periodo 201642<br>Programa 201642<br>Programa MEGD - Esp Gcia de Proyectos-Med<br>(+)SEGURO ESTUDIANTIL POSGRADO<br>(+)CARNET ESTUDIANTIL POSGRADO<br>(+)CARNET ESTUDIANTIL POSGRADO<br>(+)CARNET ESTUDIANTIL POSGRADO<br>(+)CARNET ESTUDIANTIL POSGRADO<br>(+)CARNET ESTUDIANTIL POSGRADO<br>(+)CARNET ESTUDIANTIL POSGRADO<br>(+)CARNET ESTUDIANTIL POSGRADO<br>(+)CARNET ESTUDIANTIL POSGRADO<br>(+)CARNET CHEQUE MED<br>(+)CARGO OTROS PERÍODOS<br>(-)SALDO A FAVOR OTROS PERÍODOS<br>(-)SALDO A FAVOR OTROS PERÍODOS<br>(-)SALDO A FAVOR OTROS PERÍODOS<br>(-)SALDO A FAVOR OTROS PERÍODOS<br>(-)SALDO A FAVOR OTROS PERÍODOS<br>(-)CALDIANTE ELECTIVO MED<br>(-)CARNET ESTUDIANTE EFECTIVO MED<br>(-)CARNET ESTUDIANTE HERCENTO<br>MODALIdad de Pago<br>(*) ALUMNO POSTGRADO MEDELLIN<br>(*) ALUMNO POSTGRADO MEDELLIN                                                                                                    | Descripción del Descuento                                                                                                    | Porcentaje                                                                                                    | Valor Calculado                                                                                         |
| Contratos Aplicables         Descripción del Contrato       Monto Máximo       Monto Aplica         Enanciaciones       Enanciaciones       Monto         Descripción       No. Cuotas       Monto         Resumen de Obligaciones y Deducciones       Fecha de Inscripción (DD/MM/AAAA):       30/06/2016         Total Créditos:       30/06/2016       13         Descripción       201642       Seleccione el botón y       63,000         Periodo       201642       MEGD - Esp Gcia de Proyectos-Med       63,000       8,320,000         +)SEGURO ESTUDIANTIL POSIGRADO       Seleccione el botón y       8,320,000       37,000       38,4,333       6,755,667         +)MORA OTROS PERIODOS       Modalidad de Pago       0       0       0       0       0       0       0       0       0       0       0       0       0       0       0       0       0       0       0       0       0       0       0       0       0       0       0       0       0       0       0       0       0       0       0       0       0       0       0       0       0       0       0       0       0       0       0       0       0       0       0                                                                                                    | NOTA:Los descuentos se liquidan sobre la ba<br>le un descuento, se tomará el de mayor favo<br>lulio de 2013. Puede consultar la resolución a<br>Como información adicional, puede conocer c<br>estudiantes nuevos y antiguos aquí | se del valor inscrito en cursos para el semestre v<br>rabilidad para el estudiante de acuerdo con la Re<br>quí<br>ómo es el procedimiento de pagos, adiciones y ca | igente, en caso de que aplique más<br>solución Rectoral Nro.55 del 31 de<br>ancelaciones de cursos para |
| Descripción del Contrato       Monto Máximo       Monto Aplica         Descripción       No. Cuotas       Monto         Descripción       No. Cuotas       Monto         Resumen de Obligaciones y Deducciones       Monto         Resumen de Obligaciones y Deducciones       Monto         Resumen de Obligaciones y Deducciones       Monto         Resumen de Obligaciones y Deducciones       Monto         Resumen de Obligaciones y Deducciones       Monto         Resumen de Obligaciones y Deducciones       Monto         Resumen de Obligaciones y Deducciones       Monto         Resumen de Obligaciones y Deducciones       Monto         Resumen de Obligaciones y Deducciones       Monto         Resumen de Obligaciones y Deducciones       Seleccione el botón y         Noscripcion Esp/MAEST/DOCTO       Nodalidad de Pago       %320,000         Sistupiante Effectivo MED       Nodalidad de Pago       %320,000         Sistupiante Effectivo MED       Nodalidad de Pago       0         Cistupiante eligia       Modalidad de Pago       0         Subtotal a Pagar       Izano,000       0         Sistupiante eligia       Modalidad de Pago       0         Subtotal a Pagar       Izano,000       0         Sistupiante eligia                                                                                                    |                                                                                                    | Contratos Aplicables                                                                                                    |                                                                                                    |
| Financiaciones         Descripción       No. Cuotas       Monto         Resumen de Obligaciones y Deducciones       Monto         Fecha de Inscripción (DD/MM/AAAA):       30/06/2016         Total Créditos:       13         D:       Programa         Periodo       201642         Programa       MEGD - Esp Gcia de Proyectos-Med         (+)SEGURO ESTUDIANTIL POSGRADO       Seleccione el botón y         (+)INSCRIPCION ESP/MAEST/DOCTO       Seleccione el botón y         (+)MORA OTROS PERIODOS       Nodalidad de Pago         (+)CARGOS OTROS PERÍODOS       0         (+)CARGOS OTROS PERÍODOS       Imora. Éstos se calculan dependiendo de la modalidad de pago         Subtotal a Pagar       Modalidades de Pago         Este valor no incluye el cálculo de interestivation de interestivation de interestivation de la modalidad de pago       Modalidades de Pago         (•) ALUMINO POSTGRADO MEDELLIN       Aplicar Modalidad de Pago       Aplicar Modalidad de Pago                                                                                                    | Descripción del Contrato                                                                                                    | Monto Máximo                                                                                                    | Monto Aplicable                                                                                         |
| Descripción       No. Cuotas       Monto         Bescripción (DD/MM/AAAA):       30/06/2016         Total Créditos:       30/06/2016         Total Créditos:       30         To:       201642         Programa       201642         MEGD - Esp Gcia de Proyectos-Med       \$3,000         (+)SEGURO ESTUDIANTIL POSGRADO<br>(+)INSCRIPCION ESP/MAEST/DOCTO<br>(+)CARNET ESTUDIANTIL POSIGRADO<br>(+)CARNET ESTUDIANTIL POSIGRADO<br>(+)CARNET ESTUDIANTE EFECTIVO MED       \$3,000<br>(3,70,00)<br>(3,70,00)                                                                                                    |                                                                                                    | Financiaciones                                                                                                    |                                                                                                    |
| Resumen de Obligaciones y Deducciones         Fecha de Inscripción (DD/MM/AAAA):       30/06/2016         Total Créditos:       13         Di       201642         Programa       MEGD - Esp Gcia de Proyectos-Med         (+) SEGURO ESTUDIANTIL POSGRADO       Seleccione el botón y         (+) INSCRIPCION ESP/MAEST/DOCTO       Seleccione el botón y         (+) CARNET ESTUDIANTIL POSTGRADO       Seleccione el botón y         (+) CARNET EFECTIVO MED       Modalidad de Pago         (+) MORA OTROS PERÍODOS       0         (-) SALDO A FAVOR OTROS PERÍODOS       0         (-) SALDO A FAVOR OTROS PERÍODOS       mora. Éstos se calculan dependiendo de la modalidad de pago         © ALUMNO POSTGRADO MEDELLIN       Modalidad de Pago         (•) ALUMNO POSTGRADO MEDELLIN       Aplicar Modalidad de Pago                                                                                                    | Descripción                                                                                                    | No. Cuotas                                                                                                    | Monto                                                                                                   |
| Fecha de Inscripción (DD/MM/AAAA):       30/06/2016         Total Créditos:       13         ID:       201642         Programa       MEGD - Esp Gcia de Proyectos-Med         (+)INSCRIPCION ESP/MAEST/DOCTO<br>(+)INSCRIPCION ESP/MAEST/DOCTO<br>(+)CARNET ESTUDIANTIL POSTGRADO<br>(-)ESTUDIANTE EFECTIVO MED<br>(-)ESTUDIANTE CHEQUE MED       Seleccione el botón y<br>luego de clic en Aplicar<br>Modalidad de Pago       384,333<br>6,755,667         (+)MORA OTROS PERIODOS<br>(+)CARGOS OTROS PERÍODOS<br>(-)SALDO A FAVOR OTROS PERÍODOS       0       384,333<br>6,755,667         Subtotal a Pagar       1,280,000       0         Este valor no incluye el cálculo de interes<br>que el estudiante elija       Inora. Éstos se calculan dependiendo de la modalidad de pago         Imora. Éstos se calculan dependiendo de la modalidad de pago       Modalidades de Pago         ALUMNO POSTGRADO MEDELLIN       Aplicar Modalidad de Pago                                                                                                    | Re                                                                                                    | sumen de Obligaciones y Deducciones                                                                                                    |                                                                                                    |
| Período<br>Programa<br>201642<br>MEGD - Esp Gcia de Proyectos-Med<br>(+)SEGURO ESTUDIANTIL POSGRADO<br>(+)INSCRIPCION ESP/MAEST/DOCTO<br>(+)CARNET ESTUDIANTIL POSTGRADO<br>(-)ESTUDIANTE EFECTIVO MED<br>(-)ESTUDIANTE CHEQUE MED<br>(+)MORA OTROS PERÍODOS<br>(+)CARGOS OTROS PERÍODOS<br>(-)SALDO A FAVOR OTROS PERÍODOS<br>(-)SALDO A FAVOR OTROS PERÍODOS<br>(-) | Fecha de Inscripción (DD/MM/AAAA):<br>Total Créditos:<br>Tot                                                                                                    | 30/06/2016<br>13                                                                                                    |                                                                                                    |
| Programa       MEGD - Esp Gcia de Proyectos-Med         (+)SEGURO ESTUDIANTIL POSGRADO<br>(+)INSCRIPCION ESP/MAEST/DOCTO<br>(+)CARNET ESTUDIANTIL POSTGRADO<br>(-)ESTUDIANTE CHEQUE MED       63,000<br>8,320,000<br>37,000         (+)MORA OTROS PERIODOS<br>(-)SALDO A FAVOR OTROS PERÍODOS<br>(-)SALDO A FAVOR OTROS PERÍODOS<br>(-)SALDO A FAVOR OTROS PERÍODOS       0         Subtotal a Pagar       1,280,000         Este valor no incluye el cálculo de interes<br>que el estudiante elija       mora. Éstos se calculan dependiendo de la modalidad de pago         Modalidades de Pago       Modalidades de Pago         ALUMINO POSTGRADO MEDELLIN       Aplicar Modalidad de Pago                                                                                                    | Período                                                                                                    | 201642                                                                                                    |                                                                                                    |
| (+)SEGURO ESTUDIANTIL POSGRADO       63,000         (+)INSCRIPCION ESP/MAEST/DOCTO       Seleccione el botón y         (+)CARNET ESTUDIANTIL POSTGRADO       Seleccione el botón y         (-)ESTUDIANTE EFECTIVO MED       1000000000000000000000000000000000000                                                                                                    | Programa                                                                                                    | MEGD - Esp Gcia de Proyectos-Med                                                                                                    |                                                                                                    |
| (+)MORA OTROS PERIODOS<br>(+)CARGOS OTROS PERIODOS<br>(+)CARGOS OTROS PERIODOS<br>(-)SALDO A FAVOR OTROS PERIÓDOS<br>C-)SALDO A FAVOR OTROS PERIÓDOS<br>Este valor no incluye el cálculo de interer<br>que el estudiante elija<br>(*) ALUMNO POSTGRADO MEDELLIN<br>Aplicar Modalidad de Pago                                                                                                    | (+)SEGURO ESTUDIANTIL POSGRADO<br>(+)INSCRIPCION ESP/MAEST/DOCTO<br>(+)CARNET ESTUDIANTIL POSTGRADO                                                                                                    | Seleccione el botón y                                                                                                    | 63,000<br>8,320,000<br>37,000                                                                           |
| (+)MORA OTROS PERIODOS<br>(+)CARGOS OTROS PERÍODOS<br>(-)SALDO A FAVOR OTROS PERÍODOS<br>Subtotal a Pagar<br>Este valor no incluye el cálculo de interer<br>que el estudiante elija<br>• ALUMNO POSTGRADO MEDELLIN<br>Aplicar Modalidad de Pago                                                                                                    | (-)ESTUDIANTE EFECTIVO MED                                                                                                    | luego de clic en Aplicar                                                                                                    | 384,333                                                                                                 |
| (+) MORA OTROS PERÍODOS       0         (+) CARGOS OTROS PERÍODOS       0         (-) SALDO A FAVOR OTROS PERÍODOS       0         Subtotal a Pagar       1,280,000         Este valor no incluye el cálculo de interez que el estudiante elija       mora. Éstos se calculan dependiendo de la modalidad de pago         Modalidades de Pago       Modalidades de Pago         ALUMNO POSTGRADO MEDELLIN       Aplicar Modalidad de Pago                                                                                                    | (-)ESTODIANTE CHEQUE MED                                                                                                    | Modalidad de Pago                                                                                                    | 0,733,007                                                                                               |
| (-)SALDO A FAVOR OTROS PERÍODOS       0         Subtotal a Pagar       1,280,000         Este valor no incluye el cálculo de interes que el estudiante elija       mora. Éstos se calculan dependiendo de la modalidad de pago         Image: Modalidades de Pago       Modalidades de Pago         ALUMNO POSTGRADO MEDELLIN       Aplicar Modalidad de Pago                                                                                                    | (+)MORA OTROS PERIODOS<br>(+)CARGOS OTROS PERÍODOS                                                                                                    | · ·                                                                                                    |                                                                                                    |
| Subtotal a Pagar       1,280,000         Este valor no incluye el cálculo de interer que el estudiante elija       mora. Éstos se calculan dependiendo de la modalidad de pago            • ALUMNO POSTGRADO MEDELLIN           Modalidades de Pago             Aplicar Modalidad de Pago           Modalidade de Pago                                                                                                    | (-)SALDO A FAVOR OTROS PERÍODOS                                                                                                    |                                                                                                    | 0                                                                                                    |
| ALUMNO POSTGRADO MEDELLIN     Aplicar Modalidad de Pago                                                                                                    | Subtotal a Pagar<br>Este valor no incluye el cálculo de interes<br>que el estudiante elija                                                                                                    | mora. Éstos se calculan dependiendo de la moc                                                                                                    | <b>1,280,000</b><br>Jalidad de pago                                                                     |
| Aplicar Modalidad de Pago                                                                                                    |                                                                                                    | Modalidades de Pago                                                                                                    |                                                                                                    |
|                                                                                                    | C ALUMNO POSTGRADO MEDELLIN                                                                                                    | Aplicar Modalidad de Pago                                                                                                    |                                                                                                    |
|                                                                                                    |                                                                                                    |                                                                                                    |                                                                                                    |

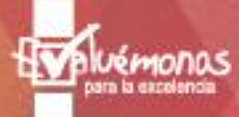

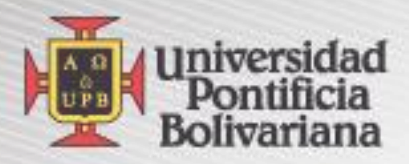

#### Verifique el valor

| Re                                                                                                    | sumen de Obligaciones y Deducciones                                                               |                                         |
|----------------------------------------------------------------------------------------------------|---------------------------------------------------------------------------------------------------|-----------------------------------------|
| Fecha de Inscripción (DD/MM/AAAA):<br>Total Créditos:<br>ID:<br>Período<br>Programa                             | 30/06/2016<br>13<br>000333830 - MEJIA NARVAEZ ERIKA<br>201642<br>MEGD - Esp Gcia de Proyectos-Med |                                         |
| (+)INSCRIPCION ESP/MAEST/DOCTO<br>(+)SEGURO ESTUDIANTIL POSGRADO<br>(+)CARNET ESTUDIANTIL POSTGRADO             |                                                                                                   | 8,320,000<br>63,000<br>37,000           |
| (-)ESTUDIANTE CHEQUE MED<br>(-)ESTUDIANTE EFECTIVO MED                                                          |                                                                                                   | 6,755,667<br>384,333                    |
| (+)MORA PERÍODO ACTUAL<br>(+)MORA OTROS PERÍODOS<br>(+)CARGOS OTROS PERÍODOS<br>(-)SALDO A FAVOR OTROS PERÍODOS |                                                                                                   | 89,856<br>0<br>0<br>0                   |
| Modalidad de Pago<br>Fecha Pago Extemporaneo                                                                    |                                                                                                   | ALUMNO POSTGRADO MEDELLIN<br>10/11/2016 |
| Valor Recargo<br>Valor a Pagar Recargo Extemporaneo                                                             |                                                                                                   | 128,000<br>1,497,856                    |

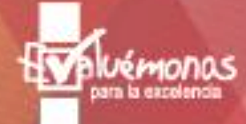

Obtener Comprobante o Realizar Pago

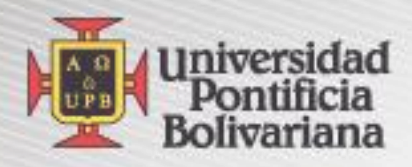

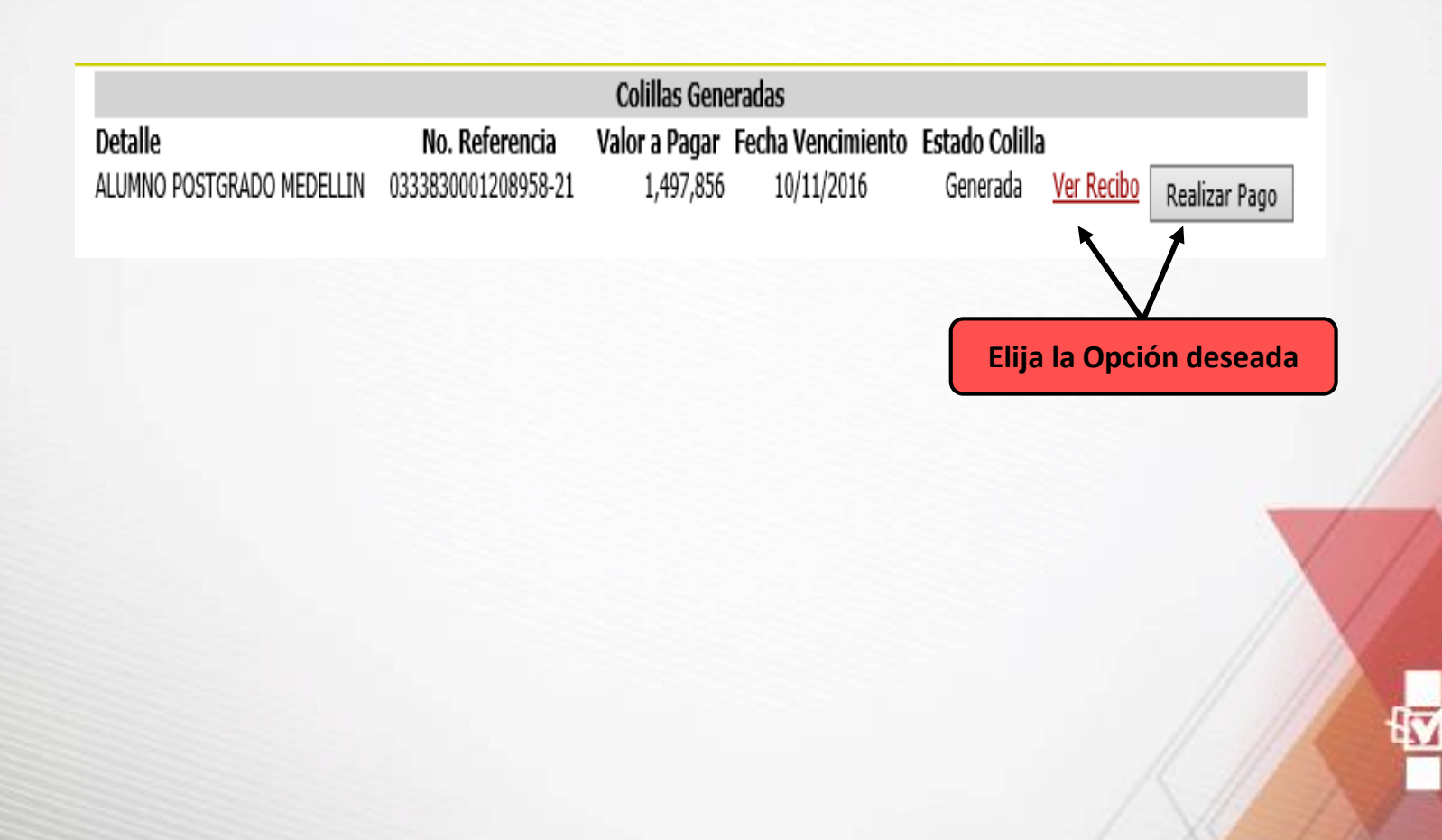

Némonas para la escelencia

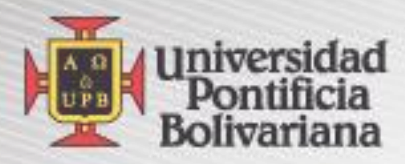

### En opción ver recibo (imprimir recibo) verifique sus datos y preste atención a las fechas de pago

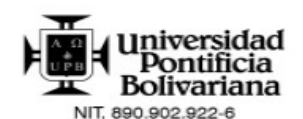

La Universidad Pontificia Bolivariana es una Institución sin ánimo de lucro Resolución 021/59. No contribuyente del impuesto de Renta (Art. 23 E.T.) Exenta de retención en la Fuente (Art. 369 E.T). Servicios excluidos de IVA Art. 92 Ley 30/92. Ley 115/94 y Art. 476 E.T. VIGILADA MINEDUCACIÓN

REFERENCIA No. 0333830001208958-21

FECHA EMISIÓN 10/11/2016

| ESTUDIANTE:                                             |                                              |                   |                      |                            | CC / NIT:                  |                   |                |           |
|---------------------------------------------------------|----------------------------------------------|-------------------|----------------------|----------------------------|----------------------------|-------------------|----------------|-----------|
| ORGANIZACIÓN:                                           | MEGD - Esp Goia de                           | Proyectos-Med (ES | - Especialización)   |                            | PERÍODO:                   | 201642            |                |           |
| CONCEPTOS                                               |                                              |                   | VALOF                | 2                          | DEDUCCIONES                |                   |                | VALOR     |
| INSCRIPCION ESP/N<br>SEGURO ESTUDIAN<br>CARNET ESTUDIAN | IAEST/DOCTO<br>TIL POSGRADO<br>TIL POSTGRADO |                   | 7,1                  | 50,000<br>50,000<br>26,000 |                            |                   |                |           |
| TOTAL CONCEPTOS                                         |                                              |                   | 8,5                  | 09,856                     | TOTAL DEDUCCIONES          |                   |                | 7,140,000 |
| DESCRIPCIÓN                                             | F. LÍMITE                                    | VALOR             |                      |                            | VALOR EN LET               | RAS               |                |           |
| PAGO ORDINARIO:                                         | 10/11/2016                                   | 7,226,000         | UN MILLÓN CUATROCIER | NTOS NO                    | VENTA Y SIETE MIL OCHOCIEN | TOS CINCUENTA Y S | EIS PESOS MOTE |           |
| PAGO CON RECAR                                          | 30                                           | 7,941,000         |                      |                            |                            |                   |                |           |
|                                                         |                                              |                   |                      |                            |                            |                   |                |           |

#### UNA INVERSIÓN PARA TODA LA VIDA. GRACIAS POR ELEGIRNOS

Esta Factura de Venta se asimila para todos sus efectos a una letra de cambio (Art 774 del Código de Comercio). Vencido este plazo se cobrará interés mensual por mora, éste será el máximo legal. Autorizamos a la Universidad Pontificia Bolivariana Para que en caso de incumplimiento en la cancelación de esta Factura en los términos descritos o convenidos, sea(mos) reportado(s) a cualquier base de datos permitida por la ley.

> -- ESTUDIANTE --- ORIGINAL -

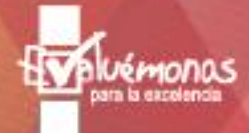

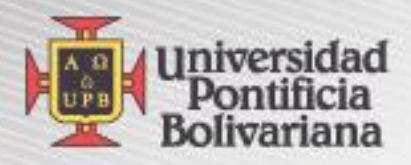

#### En opción Realizar pago por web

#### Realice sus pagos en línea de manera segura.

Su pago será efectuado con los siguientes datos, valide y presione Continuar

| Fecha Pago :      | 10-NOV-2016                       |
|-------------------|-----------------------------------|
| Referencia :      | 0333830001208958-21               |
| Concepto :        | Pago Colilla Pregrado - Postgrado |
| Valor a pagar :   | 1,497,856                         |
| Nombre Completo : | ERIKA                             |
| Identificación :  | PIDM: 333830                      |
| Email :           | erikame31@hotmail.com             |

Nota: Tenga en cuenta que su pago no se verá reflejado en el sistema de información hasta dentro de 24 horas hábiles.

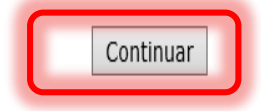

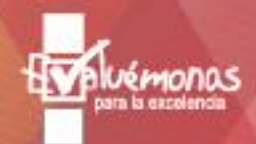

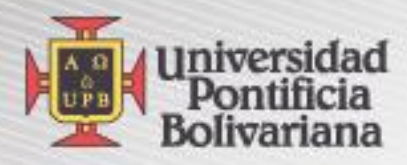

1. A

#### Finalmente Elija la Forma de Pago

|                                                                  | Resumen del pago                                                                                                    |        |
|------------------------------------------------------------------|----------------------------------------------------------------------------------------------------|--------|
| Nro. Factura:<br>Nombre:<br>E-mail:                              | 0333830001208958-21                                                                                                    |        |
| Total a pagar:                                                   | COP 1,497,856.00                                                                                                    |        |
|                                                                  | Información para el pago                                                                                                    |        |
| Identificación del<br>pagador:                                   | Cédula ciudadanía colombiana V<br>Por favor suministre un número de identificación (solo números<br>letras son permitidos).                      | y      |
|                                                                  | Tarjeta de crédito                                                                                                    |        |
| • VISA •                                                         |                                                                                                    |        |
| Déb<br>⊖∳pse                                                     | ito a cuentas corrientes y de ahorro                                                                                                    | 1      |
| Para usar este med<br>operaciones por In<br>Procedimientos entid | io de pago usted debe tener su cuenta habilitada par<br>ternet. Para mayor información vea el document<br><u>dades financieras - pagos PSE</u> . | a<br>0 |
|                                                                  | Proceder con el pago Cancelar                                                                                                    |        |
| Place to Pay                                                     |                                                                                                    |        |

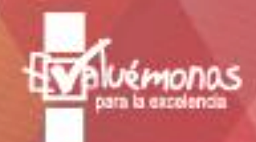

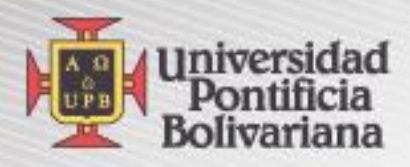

## Contáctenos: Dirección de Formación Avanzada (Postgrados) Bloque: 09. Oficina 102 -213 Correo: formacion.avanzada@upb.edu.co Teléfono: 448-83-88 ✓ Extensiones: 13335-13340-13345-13341

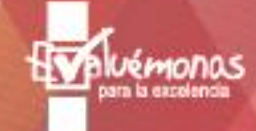